| <ul> <li>Step 1:</li> <li>➢ Login to your DBS/POSB<br/>Internet bank.</li> <li>➢ Under Header Menu<br/><transfer> select sub-menu</transfer></li> <li><dbs and="" oversea<br="" remit="">Transfer&gt;</dbs></li> </ul> | My Accounts       Transfer<br>Local or Overseas       Pay<br>Bills and Cards         To PayNow (Mobile Number, NRIC or UI<br>Welcon       To PayNow (Mobile Number, NRIC or UI<br>To My Account         Your last       To Other DBS or POSB Account (FAST)         June 2021       To Other DBS or POSB Account (FAST)         There are       DBS Remit and Overseas Transfer<br>Add New DBS or POSB Recipient         More Transfer Services                                                                                                    | Cards Plan Invest<br>Activate and Manage Your Finances Manage your Wealth<br>EN<br>nancial Overview ①                                                                                                    | Constant of the logout of logout of logou |
|----------------------------------------------------------------------------------------------------|----------------------------------------------------------------------------------------------------|----------------------------------------------------------------------------------------------------|----------------------------------------------------------------------------------------------------|
| Step 2:                                                                                                    | MY Accounts       Transfer       Pay         Local or Oversaas       Bills and cards         Oversaas       Relit and cards         Oversaas       All         Providence Foundation       Transfer         This BANGKOGE BAAR FUBLIC COMPARY LIMITED       States         Sisters of Providence       Transfer         This BANGKOGE BAAR FUBLIC COMPARY LIMITED       States         Oversaas       Providence Foundation       Transfer         This BANGKOGE BAAR FUBLIC COMPARY LIMITED       States         Oversaas       Providence       Transfer         This BANGKOGE BAAR FUBLIC COMPARY LIMITED       Providence       Transfer         This BANGKOGE BAAR FUBLIC COMPARY LIMITED       Providence       Transfer         This BANGKOGE BAAR FUBLIC COMPARY LIMITED       Providence       Transfer         This BANGKOGE BAAR FUBLIC COMPARY LIMITED       Providence       Transfer         This BANGKOGE BAAR FUBLIC COMPARY LIMITED       Providence       Transfer         This BANGKOGE BAAR FUBLIC COMPARY LIMITED       Providence       Transfer         This BANGKOGE BAAR FUBLIC COMPARY LIMITED       Providence       Transfer         This BANGKOGE BAAR FUBLIC COMPARY LIMITED       Providence       Transfer         This BANGKOGE BAAR FUBLIC COMPARY LIMITED | Cards<br>Activate and Manage       Plan<br>Your Finances       Invest<br>Manage your Weath         Overseas Transfer History         Recipient       Date       Armount       Status         Sisters of Pr       11 May       THB 3,250.00       Sent ()         Providence       06 May       THB 25,155.00       Sent ()         Transfer Limit:<br>Remaining Daily Transfer Limit:       Update | Request         Apply       Request         New Products       Statements or Services         View All       ?         Action                                                                                                    |

#### Step 3.1:

- Complete <*Input Details*> as per below information
- Check box the <Terms and Conditions>
- Click <Next>

| <b>X</b> DBS                                      | 8                                                                                                    | ± ⊠ Q                       | Proceed to<br>Logout              |
|---------------------------------------------------|----------------------------------------------------------------------------------------------------|-----------------------------|-----------------------------------|
| My Accounts Transfer<br>Summary Local or Overseas | Pay Cards Plan Invest<br>Bills and Cards Activate and Manage Your Finances Manage your W                  | Apply<br>salth New Products | Request<br>Statements or Services |
| Add a New Recipien                                | t                                                                                                    |                             | ?                                 |
| 1. Input Details                                  | 2. Verify Details                                                                                         | 3. Completion               |                                   |
| Transfer Details                                  |                                                                                                    |                             |                                   |
| Recipient's Full Name                             | Providence Foundation                                                                                     |                             |                                   |
|                                                   | 35 characters. Must match the recipient's bank records, or the transfer may fai                           | L                           |                                   |
| Country                                           | Thailand 🗸                                                                                                |                             |                                   |
| Recipient Gets                                    | ТНВ 🗸                                                                                                    |                             |                                   |
| Benefits                                          | S\$0 Fee Same-day Transfer                                                                                |                             |                                   |
| Recipient Details                                 |                                                                                                    |                             |                                   |
| Send To                                           | Recipient's Bank Account                                                                                  |                             |                                   |
| Recipient Bank                                    | BANGKOK BANK PUBLIC COMPANY LIMITED                                                                       |                             |                                   |
| Recipient's Account<br>Number                     | 7050203442                                                                                                |                             |                                   |
| Recipient's Registered Address                    |                                                                                                    |                             |                                   |
| Located in                                        | Thailand 🗸                                                                                                |                             |                                   |
| Full Address                                      | 651 Moo 2 Tambon Wiang, Chiang Saen                                                                       |                             |                                   |
| In the City of                                    | Chiang Rai, Thailand 57150                                                                                |                             |                                   |
|                                                   | I have read and agree to be bound by the Terms and Conditions Governing Telegraphic Transfer. Cancel Next |                             |                                   |

| <u>Step 3.2:</u>                                                                      |                                                                                                    |
|---------------------------------------------------------------------------------------|----------------------------------------------------------------------------------------------------|
| Verify Details                                                                        | My Accounts Transfer Pay Cards Plan Invest Apply Request                                                                                                    |
| Click <submit></submit>                                                               | Summary Local or Overseas Bills and Cards Activate and Manage Your Finances Manage-your Wealth New Products Statements or Services                                                                                                    |
|                                                                                       | Add a New Recipient 10 Jun 2023 10:17 PM Singapore                                                                                                    |
|                                                                                       | 1. Input Details 2. Verify Details 3. Completion                                                                                                    |
|                                                                                       | Transfer Details                                                                                                    |
|                                                                                       | Recipient's full Name Providence Foundation                                                                                                    |
|                                                                                       | Recipient Gets THB                                                                                                    |
|                                                                                       | Benefits 💮 \$50 Fee 🐓 Same-day Transfer                                                                                                    |
|                                                                                       | Recipient Details                                                                                                    |
|                                                                                       | Send To Recipient's Bank Account                                                                                                    |
|                                                                                       | Recipient Bank BANGKOK BANK PUBLIC COMPANY LIMITED  Recipient's decount 7050203442                                                                                                    |
|                                                                                       | Number                                                                                                    |
|                                                                                       | Recipient's Full Address 651 Moo 2 Tambon Wiang, Chiang Saen                                                                                                    |
|                                                                                       | In the City of Chiang Rai, Thailand 57150                                                                                                    |
|                                                                                       | Cancel Amend Submit                                                                                                    |
|                                                                                       |                                                                                                    |
| Authoriza this Alow Desirient                                                         | ni Details                                                                                                    |
| <ul> <li>Authorise this </li> <li>Authorise this </li> <li>Authorise this </li> </ul> | Sten 1 Sten 2                                                                                                    |
| account on your mobile phone                                                          | Step 1 Step 2                                                                                                    |
| of Digital Token                                                                      | Tap on the notification                                                                                                    |
|                                                                                       | sent to your mobile phone                                                                                                    |
|                                                                                       | OR                                                                                                    |
|                                                                                       | Go to your digibank app<br>and tan on "Diotel Token" next<br>This is velid for 56 secons.                                                                                                    |
|                                                                                       | Vou don't need to log in                                                                                                    |
|                                                                                       |                                                                                                    |
|                                                                                       | Cancel Transaction                                                                                                    |
|                                                                                       |                                                                                                    |
| Stop 2 2:                                                                             |                                                                                                    |
| Step 3.3:                                                                             | BBS & L S Q Proceed to Legarity                                                                                                    |
| <ul> <li>Click <start a="" transfer=""></start></li> </ul>                            | My Accounts         Transfer         Pay         Cards         Plan         Invest         Apply         Request           Summery         Local or Overseas         Bits and Cards         Activatis and Manage         Your Phances         Manage your Weath         New Products         Statements or Services |
|                                                                                       | Add a New Recipient                                                                                                    |
|                                                                                       | 10 Jun 2023 10:18 PM Singapore 1. Input Details 2. Verify Details 3. Completion                                                                                                    |
|                                                                                       |                                                                                                    |
|                                                                                       | Vour Recipient has been successfully added.<br>Your Transaction Reference Number is 103061034041.                                                                                                    |
|                                                                                       | Transfer Details                                                                                                    |
|                                                                                       | Recipient's Full Name Providence Foundation                                                                                                    |
|                                                                                       | Country THAILAND Recipient Gets THB                                                                                                    |
|                                                                                       | Benefits 💮 SSO Fee 🕴 Same-day Transfer                                                                                                    |
|                                                                                       |                                                                                                    |
|                                                                                       | Recipient Details                                                                                                    |
|                                                                                       | Send To Recipient's Bank Account Recipient Bank BANGKOK BANK PUBLIC COMPANY LIMITED                                                                                                    |
|                                                                                       | Recipient's Account 7050203442<br>Number                                                                                                    |
|                                                                                       | Located in Thailand                                                                                                    |
|                                                                                       | nevyents rui Address 651 Moo 2 Tambon Wrang, Chiang Saen<br>In the City of Chiang Rai, Thailand 57150                                                                                                    |
|                                                                                       | Transaction Reference 103061034041<br>Number                                                                                                    |
|                                                                                       |                                                                                                    |
|                                                                                       | Start a transfer                                                                                                    |
|                                                                                       |                                                                                                    |

| Step 4:                                                     | <b>XDBS</b>                                                                                                    |                                                             |                                                         |                                         |                                                 | - 0                                    | Proceed to                            |
|-------------------------------------------------------------|----------------------------------------------------------------------------------------------------|-------------------------------------------------------------|---------------------------------------------------------|-----------------------------------------|-------------------------------------------------|----------------------------------------|---------------------------------------|
| Make a remittance                                           |                                                                                                    |                                                             |                                                         |                                         | æ 1                                             | ΒŲ                                     | Logoux                                |
| transaction.                                                | My Accounts Transfer                                                                                                    | Pay<br>bills and Cards                                      | Cards<br>Activitie and Manage                           | Plan<br>Your Disences                   | Invest<br>Manage your Wealth                    | Apply<br>New Products                  | Request<br>Statements or Services     |
|                                                             | Make a Transaction<br>10 Jun 2023 10:08 PM Singapore<br>Important alert: There have been a<br>transferring funds because of a ca<br>transferring funds in you suppert you a | number of recer<br>I you have receiv<br>re a victim of a so | nt phone scams target<br>ed, we suggest that yo<br>cam. | ing residents in S<br>su check the reas | ingapore to make over<br>sons and beneficiaries | erseas fund transf<br>before doing so. | ?<br>ers. If you are<br>Please do not |
|                                                             | Daily Transfer Limit:                                                                                                    |                                                             |                                                         |                                         |                                                 |                                        |                                       |
|                                                             | Remaining Daily Transfer Limit:                                                                                                    |                                                             |                                                         |                                         |                                                 |                                        |                                       |
|                                                             | 1. Input Details                                                                                                    |                                                             | 2. Vertfy De                                            | etalls                                  | 3.                                              | Completion                             |                                       |
|                                                             | Transfer Details                                                                                                    |                                                             |                                                         |                                         |                                                 |                                        |                                       |
| Select any of your account                                  | Recipient's Full Name                                                                                                    | Providence                                                  | Foundation - BANG                                       | KOK BANK PU                             | IBLIC COMI 🧡                                    |                                        |                                       |
| from the drondown list                                      | Country                                                                                                    | THAILAND                                                    |                                                         |                                         |                                                 |                                        |                                       |
| Key in the amount you want                                  | From Account                                                                                                    | POSB Every                                                  | day :                                                   |                                         | ~                                               |                                        |                                       |
| to transfer.                                                | You are Sending                                                                                                    | sgD                                                         | ✓ 1000.00                                               |                                         |                                                 |                                        |                                       |
|                                                             | Recipient Gets                                                                                                    | <b>—</b> ТНВ                                                | 25,357                                                  |                                         |                                                 | -                                      |                                       |
| (suggest to transfer a small                                |                                                                                                    | Max. THB 1,500/                                             | 000 per transaction.                                    |                                         |                                                 |                                        |                                       |
| Sisters confirm receipt then do                             | Current Exchange Rate                                                                                                    | 1 SGD = 25.3                                                | 56898 THB                                               |                                         |                                                 |                                        |                                       |
| the remaining balance amount).                              | Benefits                                                                                                    | 👘 S\$0 Fee                                                  | 🕴 Next working                                          | g day transfer                          |                                                 |                                        |                                       |
|                                                             | Recipient Details                                                                                                    |                                                             |                                                         |                                         |                                                 |                                        |                                       |
|                                                             | Recipient's Full Name                                                                                                    | Providence F                                                | oundation                                               |                                         |                                                 |                                        |                                       |
|                                                             | Located in                                                                                                    | Thalland                                                    |                                                         |                                         |                                                 |                                        |                                       |
|                                                             | Recipient's Full Address                                                                                                    | 651 Moo 2 Ta<br>Chlang Saen                                 | ambon Wiang,<br>Chiang Rai                              |                                         |                                                 |                                        |                                       |
|                                                             | Send To                                                                                                    | Recipient's B                                               | ank Account                                             |                                         |                                                 |                                        |                                       |
|                                                             | Recipient Bank                                                                                                    | BANGKOK B                                                   | ANK PUBLIC COMP/                                        | ANY LIMITED (                           | BBL)                                            |                                        |                                       |
| Select <gifts grants=""> from<br/>the drandown list</gifts> | Recipient's Account<br>Number                                                                                                    | 7050203442                                                  |                                                         |                                         |                                                 |                                        |                                       |
| key in your name or                                         | Purpose of Remittance                                                                                                    | Gifts / Gran                                                | ts                                                      |                                         | ~                                               | ר                                      |                                       |
| information any for reginient                               | Payment Details<br>for Recipient (if any)                                                                                                    | Your Name                                                   |                                                         |                                         |                                                 |                                        |                                       |
|                                                             |                                                                                                    |                                                             |                                                         |                                         |                                                 |                                        |                                       |
| Chock box the storms and                                    |                                                                                                    | I have a Pro                                                | motion Code for this tran                               | saction (Optional).                     |                                                 |                                        |                                       |
| Cireck box the < rerms and<br>Conditions>                   |                                                                                                    | 🖌 I have read                                               | and agree to be bound by                                | y the Terms and Co                      | inditions Governing                             |                                        |                                       |
| Click <next></next>                                         |                                                                                                    | Telegraphic                                                 | Transfer.                                               |                                         |                                                 |                                        |                                       |
|                                                             |                                                                                                    |                                                             | Cancel                                                  | Next                                    |                                                 |                                        |                                       |
|                                                             |                                                                                                    |                                                             |                                                         |                                         |                                                 |                                        |                                       |
|                                                             |                                                                                                    |                                                             |                                                         |                                         |                                                 |                                        |                                       |

| Step 5:                                                                                            | Possel 10                                                                                                    |
|----------------------------------------------------------------------------------------------------|----------------------------------------------------------------------------------------------------|
|                                                                                                    |                                                                                                    |
| Verify Details                                                                                     | My Accounts Iranstef Pay Caros Plan Invest Apply NegUest<br>Servery Scol or Denses Bible and Cerb Activate and Manage Your Prevens Meange your Wealth New Products Subserver's Serverse |
| Click <finish></finish>                                                                            | Make a Transaction           10.un 2023 10:22 PM Singapore                                                                                                    |
|                                                                                                    | 1. Input Details 🕘 2. Verify Details 🥥 3. Completion                                                                                                    |
|                                                                                                    | Vour transaction Reference Number Is 1000                                                                                                    |
|                                                                                                    | Do you want to set this transaction as a regular monthly payment? Click here if yes.                                                                                                    |
|                                                                                                    |                                                                                                    |
|                                                                                                    | Transfer Details Recipient's Full Name Providence Foundation                                                                                                    |
|                                                                                                    | Country THAILAND From Account POSB Everyday Savings Account 070-19169-5                                                                                                    |
|                                                                                                    | You are Sending SGD<br>Respirent Get: THB                                                                                                    |
|                                                                                                    | Current Exchange Rate THB 100 – SGD 3.943700                                                                                                    |
|                                                                                                    |                                                                                                    |
|                                                                                                    | Recipient Details Recipient's Full Name Providence Foundation                                                                                                    |
|                                                                                                    | Located in Thalland<br>Recipients Full Address 651 Moo 2 Tambon Wlang, Chiang Saen                                                                                                    |
|                                                                                                    | In the Gry of Chilang Rail, Thailand 57150<br>Send To: Recipient's Bank Account                                                                                                    |
|                                                                                                    | Recipient Seni BANGKOK BANK PUBLIC COMPANY LIMITED (BBL)<br>Recipient 2 Account 7050203442                                                                                              |
|                                                                                                    | Number Purpose of Perintance Gifts / Grants                                                                                                    |
|                                                                                                    | Payment Details Your Name<br>for Recipent (f any)<br>Promotion Code                                                                                                    |
|                                                                                                    | Approximate Debing SGD<br>Amount                                                                                                    |
|                                                                                                    | Tranaction Reference Number 103061053347                                                                                                    |
|                                                                                                    | Print Finish                                                                                                    |
|                                                                                                    |                                                                                                    |
| Under header menu                                                                                  |                                                                                                    |
| <transfer> / <dbs and<="" remit="" td=""><td>A DBS 品 上 図 Q Proceed to Logout</td></dbs></transfer> | A DBS 品 上 図 Q Proceed to Logout                                                                                                    |
| Oversea Transfer> page                                                                             | My Accounts Transfer Pay Cards Plan Invest Apply Request                                                                                                    |
|                                                                                                    | Summary Local or Overseas Bills and Cards Activate and Manage Your Finances Manage your Wealth New Products Statements or Services                                                      |
| Remittance status will<br>be "Processing" If                                                       | Overseas Recipients         All         Overseas Transfer History         View All         ?                                                                                            |
| transaction is done over                                                                           | Providence Foundation Transfer                                                                                                    |
| weekends or Public                                                                                 | TH BANGKOK BANK PUBLIC COMPANY LIMITED Recipient Date Amount Status Action 7050203442                                                                                                   |
| Holidays for Singapore                                                                             | Sisters of Providence Transfer                                                                                                    |
| or Thailand.                                                                                       | TH BANGKOK BANK PUBLIC COMPANY LIMITED Sisters of Pr 11 May THB 3,250.00 Sent () Send Again >                                                                                           |
| During working hours of                                                                            | Providence 06 May THB 25,155.00 Sent (i) Send Again >                                                                                                    |
| Singapore and Thailand,                                                                            |                                                                                                    |
| the funds can be                                                                                   |                                                                                                    |
| remitted within the                                                                                |                                                                                                    |
| same day.                                                                                          | Transfer Limit                                                                                                    |
| From a click on                                                                                    | + New Recipient Your Daily Transfer Limit:                                                                                                    |
| Aggins for subsequent                                                                              | Remaining Daily Transfer Limit:                                                                                                    |
| transfer since account                                                                             |                                                                                                    |
| already created.                                                                                   |                                                                                                    |
|                                                                                                    |                                                                                                    |

#### Final Step 6:

Drop an email to <u>foundationprov.thai@gmail.com</u> with your name, the amount you transfer, indicate the purposes and request a receipt. Or any information or queries.